# Using the OCLC 6xx Removal macro

This macro does the following to 6xx fields in an OCLC record of your choice:

| 600s, 610s, 611s, 630s, 650s, 651s                    | 655s                                              |  |
|-------------------------------------------------------|---------------------------------------------------|--|
| Removes fields matching one or more of the following: | Removes fields matching one or more of the follow |  |
| - 2 <sup>nd</sup> indicator 1, 4, or 6                | - 2 <sup>nd</sup> indicator 1, 4, or 6            |  |
| - CaQQLa                                              | - CaQQLa                                          |  |
| - \$2 gtt                                             | - \$2 gtt                                         |  |
| - \$2 ram                                             | - \$2 ram                                         |  |
| - \$2 gnd                                             | - \$2 gnd                                         |  |
| - \$2 aat                                             | - \$2 rvmgf                                       |  |
| - \$2 swd                                             | - \$2 swd                                         |  |

Once the macro is run, the record is cleaned up and ready to export from OCLC and import into Voyager.

\*\*If you plan to make any changes to the OCLC master record, do so BEFORE running this macro. Do NOT replace the master record AFTER running this macro. \*\*

How to set up and use OCLC macros

1. Open OCLC Connexion and log in.

2. Tools > Macros > Manage

## Using the OCLC 6xx Removal macro

Published on Yale University Library (https://web.library.yale.edu)

| E Dewey<br>FourFig<br>Sanborn | New Book<br>New Macro |
|-------------------------------|-----------------------|
| Transliteration               | Edit                  |
|                               | Organizer             |
|                               | Run                   |
|                               | Record                |
| )escription                   |                       |
|                               |                       |

3. Create a **New Book** to separate local macros from the OCLC-supplied ones.

4. Highlight your new Macro Book and select **New Macro**.

- 5. Fill in the Macro Description, approximately 1 sentence.
- 6. Name your macro. (NOTE: it must be 1 word, no spaces)
- 7. With your new macro highlighted, click Edit

### Using the OCLC 6xx Removal macro

Published on Yale University Library (https://web.library.yale.edu)

| B-Dewey                                     | New Book  |
|---------------------------------------------|-----------|
| - FourFig<br>- Sanborn                      | New Macro |
| B-OCLC<br>B-Transition                      | Edit      |
|                                             | Delete    |
|                                             | Organizer |
|                                             | Run       |
|                                             | Record    |
| Description<br>Deletes selected 6XX fields. |           |
| Close Car                                   | icel Help |

8. A mostly blank editing window will appear.

9. Highlight all the text in the OCLC 6xx Removal Macro Code document [1], and paste it over (replace) the existing text in the editing window.

- 10. Use the check (?) menu option to verify that the macro has been copied correctly.
- 11. Save the macro.

## **Options for using macros**

- 1. Set up a keymap
- a. Tools > Keymaps
- b. "Display commands for category" > Macro
- c. Highlight macro you'd like to add a keymap for.
- d. Type in the keymap you'd like to use. (ex: Alt+A)
- i. It will tell you if the desired combination is already in use.

Published on Yale University Library (https://web.library.yale.edu)

| Select Keymap File: |   | Display Commands for      | or Category          | 1         |
|---------------------|---|---------------------------|----------------------|-----------|
| Custom              | • | C Menu Item               | C Character          | Organizer |
| Default Keymap      |   | ( Macro                   | C Text               | Reset     |
| Macros:             |   | Current Shortout Key      | /5:                  | 12-4.48   |
| Dewey               |   | ·                         |                      | List All  |
| Transiteration      |   |                           |                      | Ugassign  |
| B-YUL<br>GoxDeletes |   |                           |                      | Assign    |
|                     |   | Press New Shortcut Key:   |                      |           |
|                     |   | At+A                      |                      |           |
|                     |   | Shortcut Key Assign       | ed to:               |           |
|                     |   | <u>D</u> isable Applicati | on Default Shortcuts |           |
|                     |   | OK                        | Cancel               | Help      |

- e. Click Assign and then OK.
- f. You can now use the programmed keymap on any open record.
- 2. Use Macros menu (if you will not be using this macro frequently)
- a. When you have a record open and would like to use the macro.
- i. Tools > Macros > Manage
- ii. Highlight the macro you'd like to run.
- iii. Hit Run.

Source URL: https://web.library.yale.edu/cataloging/using\_oclc\_6xx\_removal\_macro

#### Links

[1] https://web.library.yale.edu/cataloging/6xx-removal-macro-code